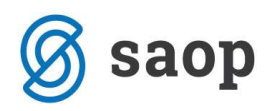

## Prikaz dolga v šifrantu strank

V šifrantu strank lahko pregledujemo dolg po strankah. Za prikaz dolga v šifrantu strank moramo storiti naslednje:

V dvostavnem knjigovodstvu v zavihku Hitri pregled izberemo najprej Šifrant zbirov in vnesemo zbir za konte ki jih želimo vključiti.

| Sitia (DOLG Naziv  NEPLACANI IZDANI RAČUNI<br>nti<br>Od konta<br>Od konta Naziv konta od Do konta Naziv konta do<br>2000 Teijatve do kupcev v državi 1200 Teijatve do kupcev rizano                                                                                                   | biri za hitri | pregled odprtih postavk        |          |                 |              |      |      |      | 4  | ۲,   |
|----------------------------------------------------------------------------------------------------|---------------|--------------------------------|----------|-----------------|--------------|------|------|------|----|------|
| nti<br>Od konta<br>Od konta<br>Od konta<br>Od konta<br>Naziv konta od<br>200 Teijelve do kupcev v dižavi<br>1203 Teijelve do kupcev i szmo                                                                                                    | Šifra DC      | ILG Naziv NEPLAČANI IZDANI RAJ | ČUNI     |                 | ī            |      |      |      |    |      |
| Od konta Q, I I I I I I I I I I I I I I I I I I I I I I I I I I I I I I I I I I I I I I I I I I I I I I I I I I I I I I I I I I I I I I I I I I I I I I I I I I I I I I I I I I I I I I I I I I I I I I I I I I I I I I I I I I I I I I I I I I I I I I I I I I I I I I I I I I I I I | onti          |                                |          |                 |              |      |      |      |    |      |
| ✓ Od konta Nazyv konta od Do konta Nazyv konta do<br>2000 Terjetve do kupcev v državi 1203 Terjetve do kupcev i szmo                                                                                                    | Od ko         | nta                            |          | _ Q             | ы            | 4    | 6 61 |      | 21 | Ø    |
| 1200 Tenjatve do kupcev v državi 1203 Tenjatve do kupcev - razno                                                                                                    | ✓ Od konta    | Naziv konta od                 | Do konta | Naziv konta do  | 2.0          | 8946 |      | 1 37 |    | 2480 |
|                                                                                                    | 1200          | Terjatve do kupcev v državi    | 1203     | Terjatve do kuj | ocev - razno |      |      |      |    |      |
|                                                                                                    |               |                                |          |                 |              |      |      |      |    |      |
|                                                                                                    |               |                                |          |                 |              |      |      |      |    |      |
|                                                                                                    |               |                                |          |                 |              |      |      |      |    |      |
|                                                                                                    |               |                                |          |                 |              |      |      |      |    |      |
|                                                                                                    |               |                                |          |                 |              |      |      |      |    |      |
|                                                                                                    |               |                                |          |                 |              |      |      |      |    |      |
|                                                                                                    |               |                                |          |                 |              |      |      |      |    |      |
|                                                                                                    |               |                                |          |                 |              |      |      |      |    |      |
|                                                                                                    |               |                                |          |                 |              |      |      |      |    |      |
|                                                                                                    |               |                                |          |                 |              |      |      |      |    |      |
|                                                                                                    |               |                                |          |                 |              |      |      |      |    |      |
|                                                                                                    |               |                                |          |                 |              |      |      |      |    |      |
|                                                                                                    |               |                                |          |                 |              |      |      |      |    |      |
|                                                                                                    |               |                                |          |                 |              |      |      |      |    |      |
|                                                                                                    |               |                                |          |                 |              |      |      |      |    | >    |
| North of                                                                                                    |               |                                |          |                 |              |      |      | × 0  |    | 2    |

V šifrantu strank se nam s klikom na gumb uvoz podatkov 🖄 in nato Uvoz iz strank odpre okno za uvoz, kjer izberemo Uvoz iz DK in potrdimo z gumbom Potrdi.

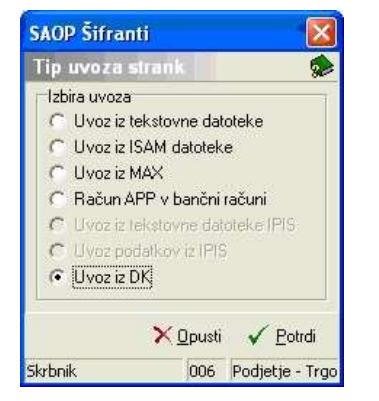

V okno uvoz iz DK vpišemo šifro vira, leto in obdobje od do. Označimo lahko tudi, če želimo uvoz samo

## zapadlih postavk.

| 🗙 Opusti 🖌 Potrdi |
|-------------------|
|                   |

Ko izbiramo šifro vira, se nam odpre najprej spodnje okno:

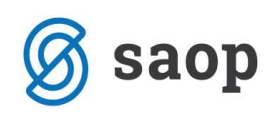

| Viri finanči | no - Poojeye | - Irgovina na debelo in dit |                       | 10          |
|--------------|--------------|-----------------------------|-----------------------|-------------|
|              | Naziv        | 🔍 50 🛨 🗆 Vsi zapis          | i 🛛 🗋                 |             |
| Šifra 🔽      | Naziv        | Številka uporabnika DK      | Šifra zbira           | -           |
|              |              |                             | 1                     | E           |
|              |              |                             |                       |             |
| 0            |              |                             | × Opusti              | ✓ Izberi    |
|              |              |                             | and the second second | 05000000000 |

V primeru, da nimamo še vnesenih virov, jih vnesemo. Če pa so vneseni enega izberemo.

Vire vnesemo z ikono Vnesi zapis 🗎.

Odpre se nam spodnje okno kjer vpišemo šifro, naziv, uporabnika in šifro zbira ter potrdimo z ikono Potrdi.

| Viri finančno           |           |   |          | 1        |           | C 🖻      | ۵     |
|-------------------------|-----------|---|----------|----------|-----------|----------|-------|
| Šifra 🛛                 | DOLG      |   |          |          |           |          |       |
| Naziv  <br>Uporabnik DK | Joizne st | 6 | Podjetje | - Trgovi | na na di  | ebelo in | drob  |
| Šifra zbira             | KUPCI     |   | KUPCI    |          |           |          |       |
| Opombe                  |           |   |          |          |           |          | 4     |
|                         |           |   |          | ×        | Opusti    | ✓ Bo     | otrdi |
| Skrbnik                 | 006       |   |          |          | anna (da) | 0 301650 |       |

Nato vir izberemo z ikono Izberi 🖌 Izberi

| Naziv<br>Naziv<br>ine stranke<br>i<br>ni vnos podatkov | C 50<br>Številka uporabnika DK<br>6<br>0<br>0<br>0 | └ Vsi zapisi<br>Šifra zbira<br>1 |                  | Ø |
|--------------------------------------------------------|----------------------------------------------------|----------------------------------|------------------|---|
| Naziv<br>ine stranke<br>i<br>ni vnos podatkov          | Številka uporabnika DK<br>6<br>0<br>0              | Šifra zbira<br>1                 |                  |   |
| íne stranke<br>ni vnos podatkov                        | 6<br>0<br>0                                        | 1                                |                  |   |
| i<br>ni vnos podatkov                                  | 0                                                  |                                  |                  | , |
| ni vnos podatkov                                       | 0                                                  |                                  |                  | : |
|                                                        |                                                    |                                  |                  |   |
|                                                        |                                                    |                                  |                  |   |
|                                                        |                                                    |                                  |                  |   |
|                                                        | _                                                  |                                  | X <u>O</u> pusti |   |

V šifrantu strank nato lahko pregledujemo dolg po strankah, za konte, ki smo jih izbrali v zbiru. Stolpec Dolg lahko premikamo levo oz. desno po tabeli.

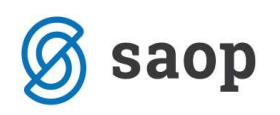

| SAOP Šifi   | ranti     |                                                    |                                   |         |          |
|-------------|-----------|----------------------------------------------------|-----------------------------------|---------|----------|
| itranke     |           |                                                    |                                   |         |          |
| ✓ Aktivne □ | Neaktivne | ✓ Potencialen kupec ali dobavitelj ✓ Sklenjen kome | ercialni odnos Vrsta stranke Stik |         | •        |
|             | Dolg      |                                                    |                                   |         |          |
| Šifra       | A Dolg    | Naziv                                              | Ulica                             | Hišna š | t. Pošta |
| 0000004     | 1.542,83  | UPORABNIK D.D.: Ljubljana - Vič                    | Dunajska cesta                    | 125     | 1000     |
| 0000005     | 355,74    | KOOPERANT D.O.O. SPLIT                             | Marasoviteva 67,                  | P.O.BO  | X        |
| 0000024     | 274,80    | RIBIČ D.O.O. Ljubljana                             | Rozmanova                         | 2a      | 1000     |
| 0000043     | 187,78    | KRANJSKI JANEZ S.P. Ljubljana                      | Šišenska                          | 5       | 1000     |
| 0000036     | 120,00    | LADJEDELNICA D.D. Mengeš                           | Jelovškova                        | 9       | 1234     |
| 0000003     | 69,35     | MARKO SKAČE S.P. Novo mesto-dostava                | Novomeška                         | 152     | 8000     |
| 0000034     | 37,41     | LUKA D.O.O. Ljubljana                              | Podhod Ajdovščina                 |         | 1000     |

Šempeter pri Gorici, 21. 03. 2019

SAOP d.o.o.